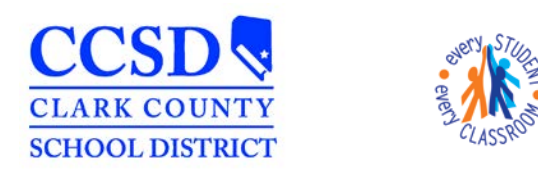

"Every Student, Every Classroom"

Year 13-14

Index

Student

-

Help

Advanced Search

Search

School Cam

•

## How to Search for All Students with Disabilities at a School in Infinite Campus AND Beview Special Education Data

- **Review Special Education Data**
- 1. If the school in which you want to search for students is not displayed, select the **School** dropdown at the top, then select your School from the **School** drop-down

|        | District Edition | K |  |  |
|--------|------------------|---|--|--|
| Campos |                  |   |  |  |

2. Select the **Search** tab from the navigation panel on the left, then select **Advanced Search** 

| 3. | Choose Yes from the Special Ed Status drop-down, then click |
|----|-------------------------------------------------------------|
|    | Search                                                      |

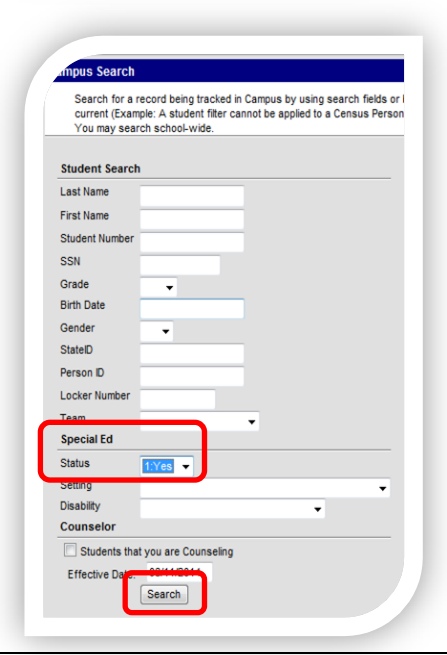

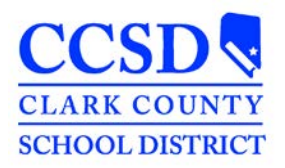

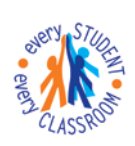

## STUDENT SERVICES DIVISION Student Education Management Systems

"Every Student, Every Classroom"

4. A list of students will appear in the navigation panel to the left (*identifying student information is blacked out*) with the number of **Search Results** at the top of the list.

Select the desired student (**Note**: If there are multiple pages, scroll through each page using the page navigation buttons above the list)

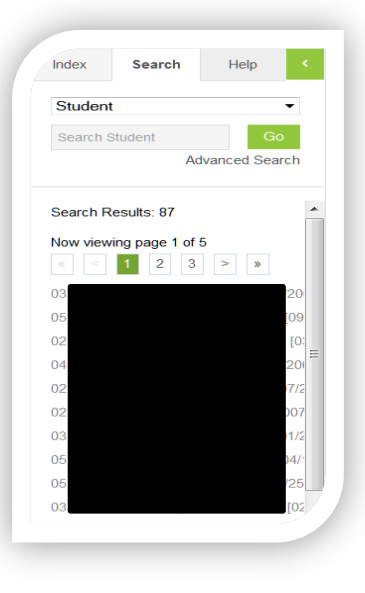

5. To view the student's special education information, select the **Index** tab, then select **Student Information** > **General** from the

navigation panel, then select the **Enrollment** tab. Click on the student's <u>current</u> enrollment.

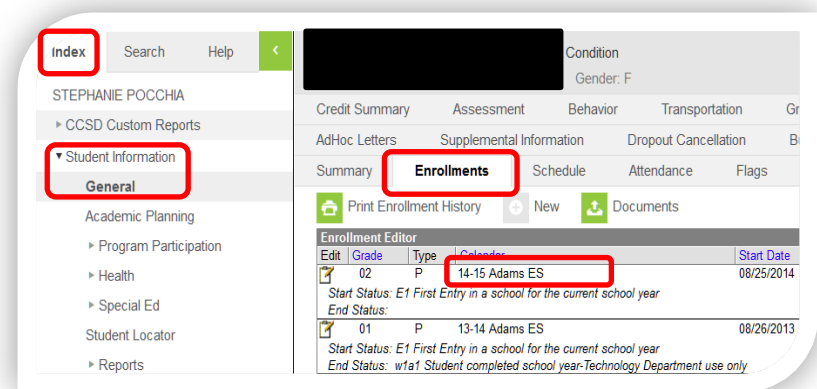

6. Scroll down to the **Special Education Fields** section, click the "+" symbol to expand it and view the special education data.

If the data is not correct, contact the special education teacher or SEIF to update it by completing a **NV Plan** located in the Special Education module. Instructions for completing the NV Plan are located on the **SEMS website** (sems.ccsd.net) in **Reference Materials** & on the **SEMS conference** in InterAct

| Special Ed Status<br>1: Yes<br>Primary Disability |  |  |  |  |  |                              |  |
|---------------------------------------------------|--|--|--|--|--|------------------------------|--|
|                                                   |  |  |  |  |  | HI: Other health impairments |  |
|                                                   |  |  |  |  |  | Secondary Disability         |  |
|                                                   |  |  |  |  |  |                              |  |
| Student Placement                                 |  |  |  |  |  |                              |  |
| B11: Regular class 0-39%                          |  |  |  |  |  |                              |  |
| Special Ed Exit Date                              |  |  |  |  |  |                              |  |
| Special Ed Exit Reason                            |  |  |  |  |  |                              |  |